## How to tell the credits available for a course:

\*\* It is recommended that participants use one of the following browsers for best functionality: Chrome, Firefox or Edge.

• Log into your account at iscd.org

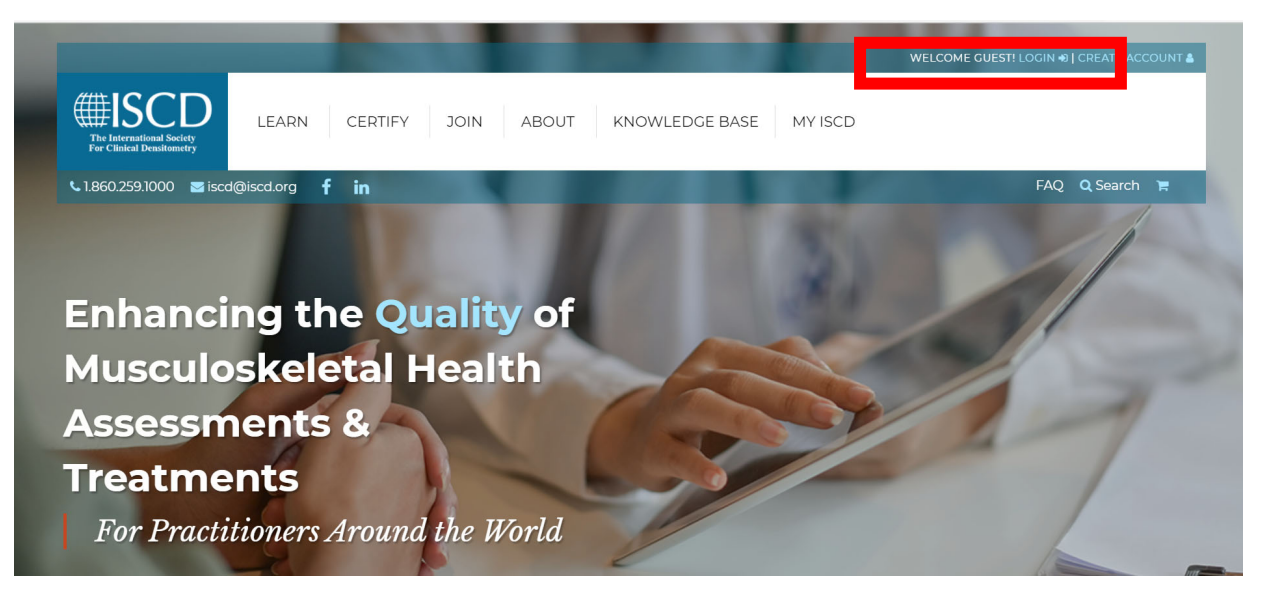

• Hover over the LEARN Menu and select Course Catalog

|                                                        |                                                |                          | WELCOME MALLEY! LOGOUT &   MY PF |
|--------------------------------------------------------|------------------------------------------------|--------------------------|----------------------------------|
| The International Society<br>For Clinical Densitometry | LEARN CERTIFY J                                | OIN ABOUT KNOWLEDGE BASE | MY ISCD                          |
| 1.860.259.1000 🛛 iscd@                                 | LIVE COURSES                                   | ANNUAL MEETING           | OTHER CREDIT OPTIONS             |
|                                                        | Quality Bone Densitometry<br>Clinicians Course | 2021 Nashville, TN USA   | Non-ISCD Credits                 |
|                                                        | Quality Bone Densitometry                      | OFFICIAL POSITIONS       | RESOURCES                        |
|                                                        | Osteoporosis Essentials                        | Overview                 | Calculators                      |
| nhancır                                                | Vertebral Fracture                             | Adult Positions          | Other Calculators                |
|                                                        | Pediatrics                                     | Pediatric Positions      | Fracture Risk Models             |
| lusculo                                                | Body Composition                               | FRAX Positions           | Bone Clubs<br>Opling Store       |
|                                                        |                                                |                          | Public Policy                    |
|                                                        | ONLINE COURSES                                 |                          | DXA Report Examples              |
| CCACCM                                                 |                                                |                          |                                  |

|                                                                                                    |                                                                                                    |                                                                                                    |                                                                                                    | Starting Engaging                                |
|----------------------------------------------------------------------------------------------------|----------------------------------------------------------------------------------------------------|----------------------------------------------------------------------------------------------------|----------------------------------------------------------------------------------------------------|--------------------------------------------------|
| Catalog                                                                                                    |                                                                                                    |                                                                                                    | AD                                                                                                    | HOME                                             |
| Search by Category                                                                                                    | Search by Format                                                                                                 | Sort by                                                                                                    | Search by Type                                                                                                    | CATALOG                                          |
| ANY                                                                                                    | - ANY                                                                                                    | - NEW TO OLD                                                                                                    | - ANY                                                                                                    | FAQS                                             |
| Cross collibration I cost                                                                                                    | Cinnificant Cha                                                                                                  | and Quality Assumption in Multi                                                                                                    |                                                                                                    | DASHBOARD                                        |
| Scanner Environments:                                                                                                    | : The 2019 ISCD (                                                                                                | Official Positions                                                                                                    | pie Duai-Energy X-ray Absorpt                                                                                                    | CART (0 ITEMS)                                   |
| The ISCD periodically holds Position<br>forces. In 2019 the PDC Cross Calibrat<br>outcome of this PDC was the 2019 Of<br>practice guidelines for assessing skel | Development Conference<br>tion Task Force convened<br>fficial Positions of the ISC<br>letal health so they may b | es (PDCs) in which a panel of experts make recommenc<br>to assess calculation of least significant change (LSC) v<br>D regarding Cross-Calibration of DXA. This activity aims<br>segin utilizing them in their clinical practice. | ations based on reviews of scientific literature b<br>vith multiple dual-energy X-ray absorptiometry<br>to provide learners with the most current, evide | by specific task<br>(DXA) use. The<br>ence-based |

- Once you've selected the course, you will see under its title "includes credits"
- Hover over "includes credits" and a pop-up window will show you the available credits

## ier Environments: The ZUI

5 Component(s), Includes Credits

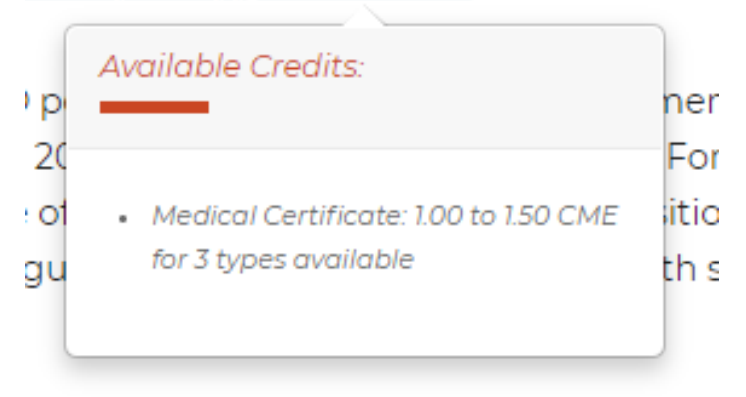

Click on that box for an expanded view that shows more detail regarding the available credits

| Cross-calibration, Least Significant Change and Quality Assurance in Multiple Dual-Energy X-ray<br>Absorptiometry Scanner Environments: The 2019 ISCD Official Positions Credits Details |             |                                                  |                   |                |
|----------------------------------------------------------------------------------------------------|-------------|--------------------------------------------------|-------------------|----------------|
| Component                                                                                                    | Credit Type | State/Medical Type                               | Available Credits | Earned Credits |
| Medical Certificate                                                                                                    | Medical     | AMA PRA Category 1 credits (Non-Physician)       | 1.00              | 0.00           |
| Medical Certificate                                                                                                    | Medical     | AMA PRA Category 1 credits (Physician, MD or DO) | 1.00              | 0.00           |
| Medical Certificate                                                                                                    | Medical     | Category A CE credits                            | 1.50              | 0.00           |
|                                                                                                    |             |                                                  |                   |                |
|                                                                                                    |             |                                                  |                   | CLOSE          |

• If you have already taken this course and earned the credits, when clicking on the box you will see the credits you have already earned through this course

Cross-calibration, Least Significant Change and Quality \* Assurance in Multiple Dual-Energy X-ray Absorptiometry Scanner Environments: The 2019 ISCD Official Positions Credits Details

| Component              | Credit<br>Type | State/Medical Type                               | Available<br>Credits | Earned<br>Credits |
|------------------------|----------------|--------------------------------------------------|----------------------|-------------------|
| Medical<br>Certificate | Medical        | AMA PRA Category 1 credits (Physician, MD or DO) | 1.00                 | 1.00              |
|                        |                |                                                  |                      |                   |
|                        |                |                                                  |                      | CLOSE             |